# 1-3 實習資料填報(含海外實習)

## 操作說明

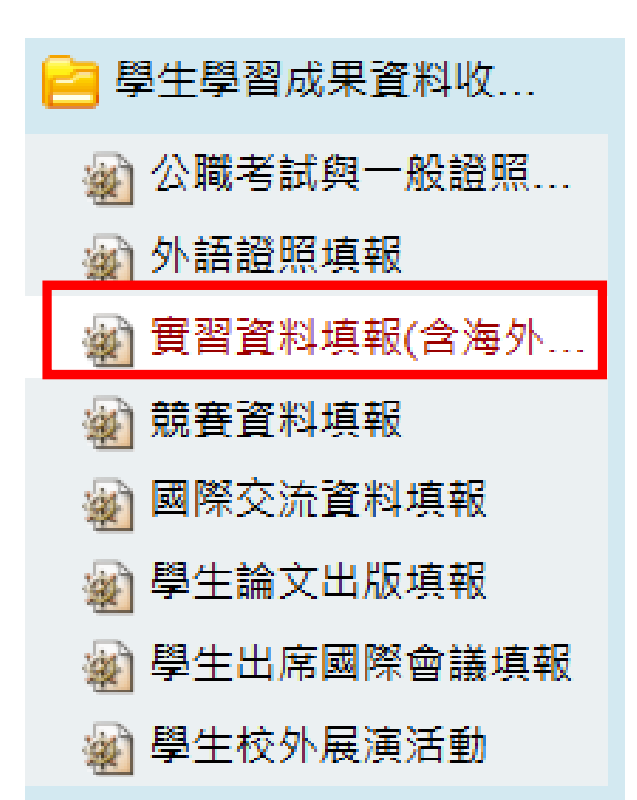

#### 1.登入e化平台

### 2.點選 實習資料填報(含海外實習)

3.點選「新增」

#### BQC130 實習資料填報(含海外實習)

| 學年    | 學期     | 學制 |   | 學院 |            | 學系 |   | 年級 | 年級        |  |
|-------|--------|----|---|----|------------|----|---|----|-----------|--|
| 113 😌 | 第二學期 😒 | 全部 | 0 | 全部 | $\bigcirc$ | 全部 | 0 | 全部 | <b>\$</b> |  |

| 實習屬性 | 是否屬於專門職業技術<br>人員應考資格規定之實<br>習 | 實習機構是否為佛光山<br>體系機構 | 實習場所 | 實習場所國別 | 審核狀態 |  |
|------|-------------------------------|--------------------|------|--------|------|--|
| 全部 📀 | 全部 📀                          | 全部 😂               | 全部 😌 | 全部 😌   | 全部 📀 |  |

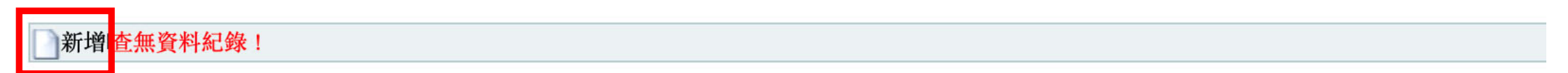

| *實習屬性                          | ◎ ~                                         |
|--------------------------------|---------------------------------------------|
| *是否屬於專門職業技<br>術人員應考資格規定之<br>實習 | 是 ✓                                         |
| *實習場所國別                        | [亞洲 ✔][大陸地區 ✔][測試                           |
| *實習機構名稱                        | )測試                                         |
| *實習場所                          | ▲ ●                                         |
| *行業別                           | ■「其他服務業・・・・・・・・・・・・・・・・・・・・・・・・・・・・・・・・・・・・ |
| *學生實際實習場所地<br>址                | 測試                                          |
| *實習機構是否為佛光<br>山體系機構            | ·是 ✔                                        |
| *證明文件類型                        | 合約                                          |
| *是否有修課                         | [是 ✔]                                       |
| *課程編號                          | 測試                                          |
| *課程名稱                          | 測試                                          |
| *實習時間                          | 全學年                                         |
| *實習開始日期                        | 2025-01-01                                  |
| *實習結束日期                        | 2025-01-02                                  |

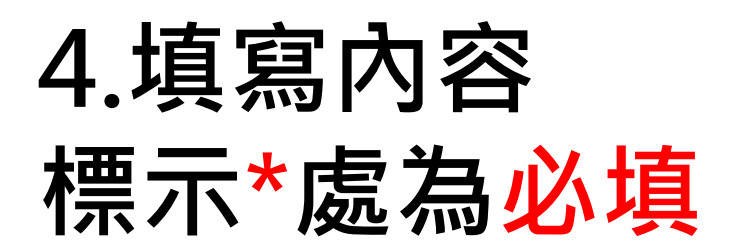

|         | *實習時數      | 1                            |
|---------|------------|------------------------------|
|         | *承認學分數     | 1                            |
|         | *投保情形      | 僅勞保 ✔                        |
|         | *實習待遇      | 工資 🗸                         |
|         | *是否申請國際處計畫 | 是 ✔                          |
|         | *計畫名稱      | 學海築夢                         |
|         | 審核狀態       | 未送出                          |
|         |            | 選擇檔案 未選擇任何檔案                 |
| 上值在諮咨約、 | *附件檔案      | 選擇檔案 未選擇任何檔案<br>選擇檔案 未選擇任何檔案 |
| 上际江昭具个  |            | 選擇檔案未選擇任何檔案                  |

#### 5.填寫完畢須點選送審·才算填寫完成

| *承認學分數     |                                                                                                    |  |
|------------|----------------------------------------------------------------------------------------------------|--|
| *投保情形      |                                                                                                    |  |
| *實習待遇      |                                                                                                    |  |
| *是否申請國際處計畫 |                                                                                                    |  |
| 審核狀態       | 未送出                                                                                                    |  |
| *附件檔案      | <ul> <li>選擇檔案</li> <li>過未選取檔案</li> <li>選擇檔案</li> <li>過未選取檔案</li> <li>選擇檔案</li> <li>過未選取檔案</li> <li>過未選取檔案</li> </ul> |  |
| 指令         | 儲存其送審                                                                                                    |  |